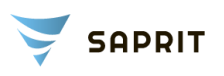

### Техническое задание на разработку компонента «Импорт/Экспорт» объектов недвижимости

- 1. Общие положения
- 2. Эксплуатационное назначение
- 3. Функциональное назначение
- 4. Типы данных
- 5. Функциональные характеристики, прототип страницы

# 1. Общие положения

Необходимо разработать компонент импорт / экспорт объектов недвижимости портала example.com. Данный компонент должен содержаться в кабинете зарегистрированного пользователя и с помощью двух кнопок: "Импорт" выполнять операции добавление объектов, которые автоматически присоединятся к авторизованному пользователю и "Экспорт" - выполнять операции выгрузки объектов, принадлежащих текущему пользователю.

## 2. Эксплуатационное назначение

Предоставлять возможность быстрого и удобного добавления или изменения объектов пользователя портала

## 3. Функциональное назначение

На сайте должна содержаться форма, загрузки и выгрузки файла импорта, с функционалом чтения / записи информации в файл формата xls

## 4 Типы данных

### Анализ сущностей.

Сущности, участвующие в импорте / экспорте:

- Пользователь
- Объект недвижимости

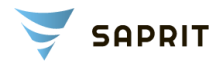

- Тип объекта
- Тип недвижимости
- Страна
- Город
- Атрибуты
- Характеристики
- Дополнительные виды
- Менеджер рекламных объявлений

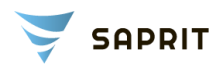

#### Схема связи выше описанных сущностей между собой

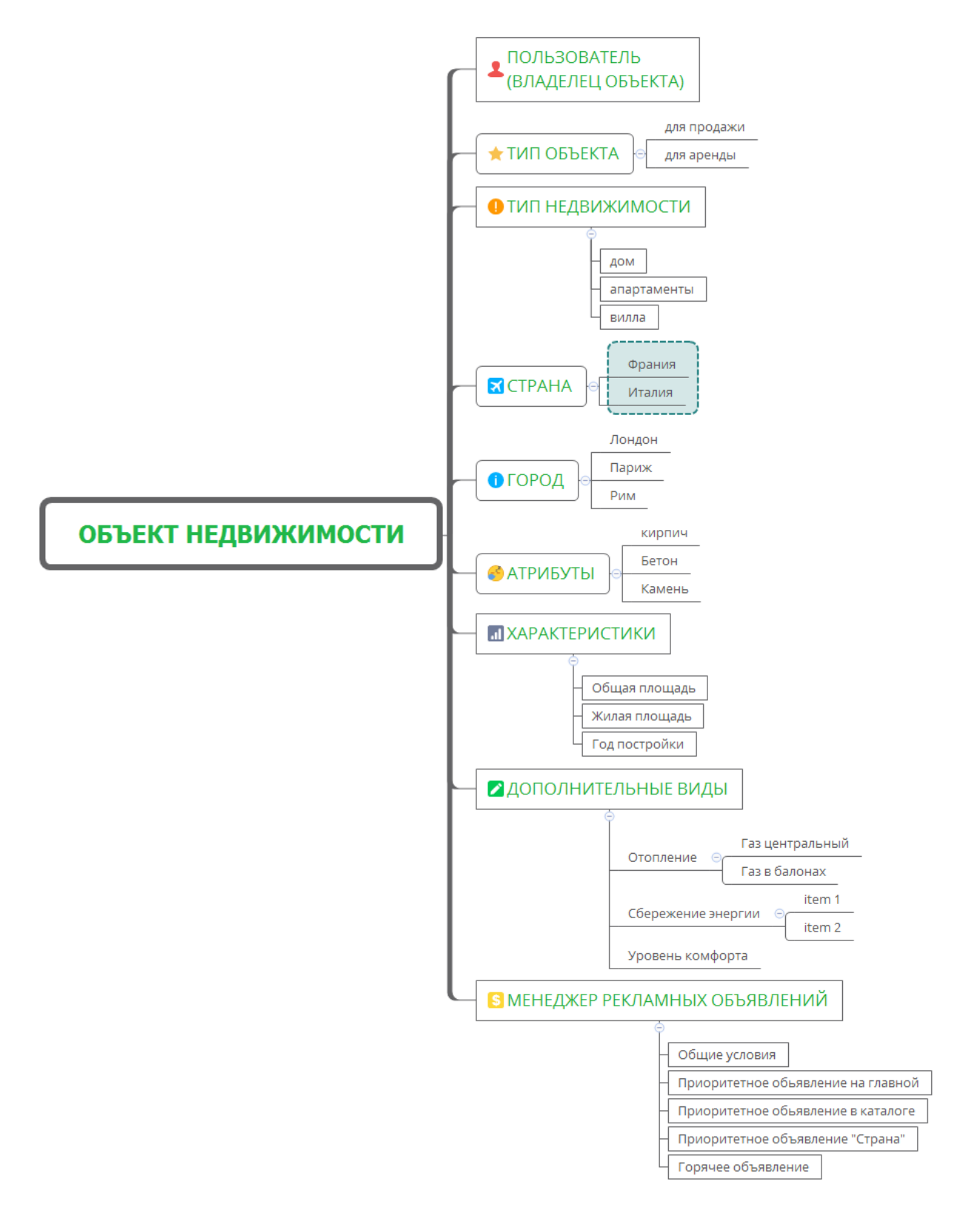

### Функциональные характеристики

На портале сущность "объект недвижимости" обладает следующими свойствами / атрибутами:

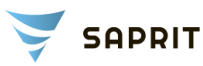

- тип объекта (для продажи, для аренды)
- тип недвижимости (дом, апартаменты, вилла, ...)
- страна
- город
- цена (EUR)

- **атрибуты** [значением является логическим типом, то есть атрибут "кирпич" может принимать только 2 значения (ДА|НЕТ) ] (Кирпич, Бетон, Камень, ...)

- **характеристики** [значением является числовым типом, то есть характеристика "Общая площадь" может содержать любое числовое значение] (Общая площадь, Жилая площадь, Год постройки, ...)

- **дополнительные виды** [значением является зависимым типом, то есть элемент "Отопление" может содержать одно из значений справочника "Отопление" (Газ центральный, Газ в балонах, ...)]

- гео координаты (широта, долгота)
- владелец объекта (связь с зарегистрированным пользователем)
- описание объекта
- количество просмотров
- главное фото объекта
- дополнительные фото объекта

#### Страница компонента:

| Меню  Время последний загрузки:  02.09.2016 14:00    Время последний вигрузки:  02.09.2016 13:55    Количество новых объектов:  13    Количество обновлених объектов:  32    Инструкция  Для того, чтобы объект был добавлен на сайт, необходимо в поле «ID объекта" оставить пустым    Скачать файл пример формат (.*xls) | Шапка |                                                                                                    |                                                  |  |
|----------------------------------------------------------------------------------------------------|-------|----------------------------------------------------------------------------------------------------|--------------------------------------------------|--|
| Меню Инструкция<br>Для того, чтобы объект был добавлен на сайт, необходимо в поле «ID объекта" оставить пустым<br>Скачать файл пример формат (.*xls)<br>Бкспорт<br>Импорт                                                                                                    | Меню  | Время последний загрузки:<br>Время последний вигрузки:<br>Количество новых объектов:<br>Количество обновлених объектов:                                             | 02.09.2016 14:00<br>02.09.2016 13:55<br>13<br>32 |  |
|                                                                                                    |       | Инструкция<br>Для того, чтобы объект был добавлен на сайт, необходимо в поле «ID объекта" оставить пустым<br>Скачать файл пример формат (.*xls)<br>обзор<br>Експорт |                                                  |  |
|                                                                                                    |       |                                                                                                    | Рилор                                            |  |

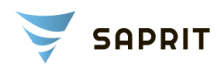

Из вышеуказанных свойств возможна реализация 2-х вариантов компонента "Импорт / Экспорт" объектов

### 1 вариант компонента(упрощенный):

Упрощение будет состоять в уменьшении количества полей, которые будут участвовать в процессе работы данного компонента.

#### Данный вариант компонента включает следующие поля:

| ID объекта | тип объекта | тип недвижимости | Страна | Город | Цена (EUR )| Гео координаты широта | Гео координаты долгота| описание объекта |

#### 2 вариант компонента (расширенный):

Расширение заключается в увеличении количества полей, которые будут участвовать в процессе работы компонента, а также, в данном варианте, фото объектов будут загружаться на сервер портала, если фото

будут указание относительными ссылками (например:

http://li.zoocdn.com/7799a86d2a0a80bdc964409fbfc0d38ee11fd36e\_645\_430.jpg ).

Данный вариант компонента включает поля с 1-го варианта компонента плюс следующие:

|атрибуты |Характеристики |ДОПОЛНИТЕЛЬНЫЕ ВИДЫ |главное фото объекта | дополнительные фото объекта |

Инструкция по работе с компонентом

Для того, чтобы объект был добавлен на сайт, необходимо в поле «ID объекта" оставить пустым, или присвоить ему значение "0". В таком случае система буду считать данные элементы новыми, и добавлять их в систему.

Для того, чтобы изменить существующие объекты, делаем следующее:

1) Осуществляем экспорт объектов с сайта (клик на кнопку "Экспорт") - в результате, система сгенерирует файл формата [xls] и начнется процесс загрузки файла на компьютер.

2) Открываем загруженный файл, делаем изменения, при этом не меняем поле "ID объекта", в котором будет содержаться идентификатор объекта.

3) После локальных изменений в файле - переходим на страницу компонента, выбираем кнопку "обзор", после клика - откроется диалоговое

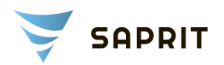

окно, в котором необходимо выбрать файл, который мы редактировали на предыдущем шаге.

После выбора файла, кликнуть на кнопку "Импорт".